# **USER GUIDE**

| 1 | SEAR | CHING           | . 1 |
|---|------|-----------------|-----|
|   | 1.1  | Browse          | . 1 |
|   | 1.2  | Quick Search    | . 2 |
|   | 1.3  | Refine Results  | . 5 |
|   | 1.4  | Advanced Search | . 6 |
|   | 1.5  | Boolean Search  | . 9 |
|   | 1.6  | Field Search    | 11  |

# **1 SEARCHING**

### **1.1 Browse**

To browse the document collection:

1. Select a folder (if applicable):

### Home

| Search Home |                         | ٩ | Advanced - | User Guide |
|-------------|-------------------------|---|------------|------------|
|             | Bylaws                  |   |            |            |
|             | Policies and Procedures |   |            |            |

2. To view a document, click on the document title:

Home > Bylaws > - B -

| S | earch - B                       | ٩ | Advanced - | User Guide |
|---|---------------------------------|---|------------|------------|
| o | Blasting Regulation Bylaw, 2010 |   |            |            |
| Ð | Board of Variance F, law, 2007  |   |            |            |
| ø | Building Bylaw, 2018            |   |            |            |

### 3. The document opens in the browser:

| S Building Bylaw, 2018 × +                                                                                                    | -                                      |                 | × |
|----------------------------------------------------------------------------------------------------|----------------------------------------|-----------------|---|
| $\leftrightarrow$ $\Rightarrow$ C Q                                                                                                    | ٨.                                     | Θ               | : |
|                                                                                                    |                                        |                 |   |
| Bylaw 2883-2018                                                                                                    |                                        |                 |   |
| BUILDING BYLAW, 2018                                                                                                    |                                        |                 |   |
| Contents  1 Citation 2 Interpretation 3 Purpose of Bylaw 4 Permit conditions 5 Scope and exemptions 6 Prohibitions 7 Building Officials 8 Work requiring a permit 9 Applications for Standard Buildings 10 Applications for Standard Buildings 11 Professional plan Certification 12 Fees, charges and securities Schedule                                                                                                    |                                        |                 |   |
| The Council of the City of Abbotsford, in open meeting assembled, enacts as follows:                                                                                                    |                                        |                 |   |
| Citation 1 Bylaw No. 2883-2018 may be cited as "Building Bylaw, 2018".                                                                                                    |                                        |                 |   |
| Interpretation         2 (1) Schedule "A" contains definitions of terms used in this Bylaw.         (2) Unless otherwise provided in this Bylaw, words and phrases used herein have the same meanings as in the Community Charter, S.B.C. 2003, Local Government A Interpretation Act, R.S.B.C. 1996, or as the context and circumstances may require.         (3) A reference to a statute refers to a statute of the Province of British Columbia, and a reference to any statute, regulation or bylaw refers to that enactment, as am | ct, R.S.B.C. 2015<br>iended or replace | , and<br>d from |   |

4. To return to the previous page, click on the browser **back** icon:

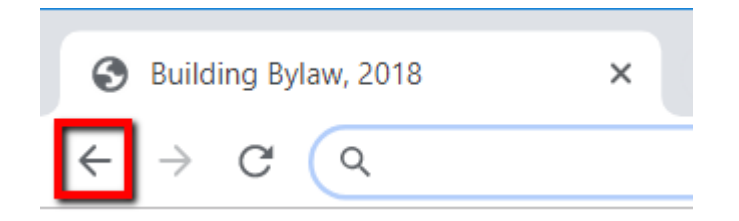

### 1.2 Quick Search

To perform a Quick Search:

 Select the collection you wish to search: To search the entire collection stay on the Home level (image 1) To search a subset of the collection, open the subset folder, e.g. Bylaws (image 2)

### **Image 1: Entire collection**

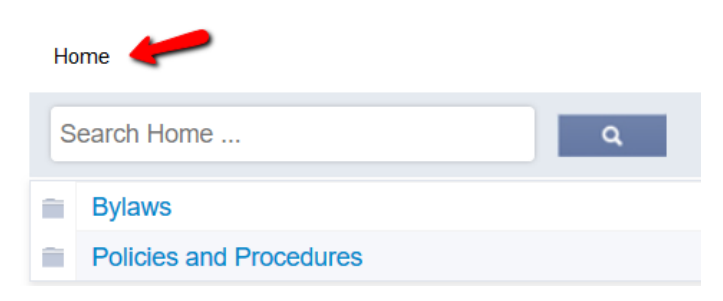

#### Image 2: Bylaws subset of collection

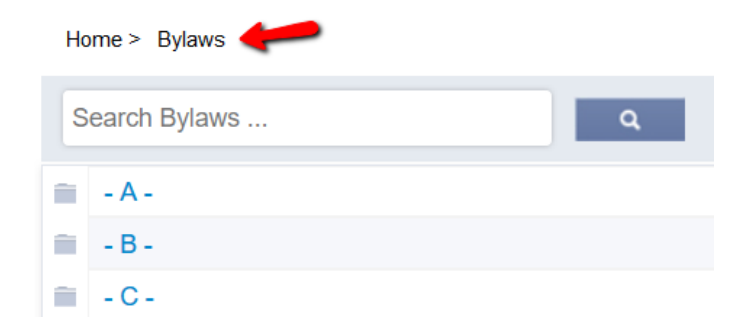

2. When the collection is selected, enter a search term(s) in the search field, and click on the search icon:

```
Home > Bylaws
```

| b | uilding                                | ٩ | Advanced - |
|---|----------------------------------------|---|------------|
| • | Building Bylaw, 2018                   |   |            |
|   | Business Licence Bylaw, 2006           |   |            |
|   | Council Procedures Bylaw, 2018         |   |            |
|   | Election Sign Bylaw, 2015              |   |            |
|   | Parks Bylaw, 2016                      |   |            |
|   | Storm Water Source Control Bylaw, 2011 | l |            |

3. In the **Search Results** page, click on a document title to open a document (or click on a highlighted term in the document excerpt to go straight to that match).

| S  | earch Results                                                                                                    |
|----|----------------------------------------------------------------------------------------------------|
|    | < 1-3 of 3 >> Return to search                                                                                                    |
| Do | cument Excerpts:     Sort search results by:       Aedium     Relevance                                                                                                    |
| Re | fine Results:                                                                                                    |
|    |                                                                                                    |
|    | Search                                                                                                    |
| e  | Print Preview                                                                                                    |
|    | 1. Building Bylaw, 2018 COABYLAWS                                                                                                    |
|    | Building                                                                                                    |
|    | 2018 may be cited as " Building Bylaw, 2018                                                                                                    |
|    | Building Official Building Official, of any responsibility for ensuring the compliance by                                                                                                |
|    | retained by the Owner or the agent with the Building Code, the requirements of this Bylaw or other                                                                                       |
| D  | 2. Parks Bylaw, 2016 COABYLAWS                                                                                                    |
|    | or flower, or any building, structure, fence, sign, seat, bench, or ornament of any kind in any                                                                                          |
|    | build, or cause to be erected, constructed, or built, in or on any Park any tent, building                                                                                               |
|    | 3. Storm Water Source Control Bylaw, 2011 COABYLAWS                                                                                                    |
|    | , including but not limited to building, grading, tree removal and demolition and, for certainty, includes the construction of improvements on land requiring the issuance of a building |
|    | between building and infiltration facility                                                                                                    |
|    | BUILDING ELEVATION                                                                                                    |
|    | b The Minimum Building Elevation of all Parcels                                                                                                    |
| <  | 1-3 of 3 >> Return to search                                                                                                    |

4. In the opened document, use the **Next (in doc)** / **Previous (in doc)** features to move from one match to the next within the document.

**Note:** The yellow highlight indicates the current match. The green highlight indicates all other matches.

|                                                        | Bylaw 2883-2018             |
|--------------------------------------------------------|-----------------------------|
|                                                        | BUILDING BYLAW, 2018        |
| Contents                                               |                             |
| 1 Citation                                             |                             |
| 2 Interpretation                                       |                             |
| 3 Purpose of Bylaw                                     |                             |
| 4 Permit conditions                                    |                             |
| 5 Scope and exemptions                                 |                             |
| 6 Prohibitions                                         |                             |
| 7 Building Officials                                   |                             |
| 8 Work requiring a permit                              |                             |
| 9 Applications for Complex Buildings                   |                             |
| 10 Applications for Standard Buildings                 |                             |
| 11 Professional plan Certification                     |                             |
| 12 Fees, charges and securities                        |                             |
| Schedule                                               |                             |
|                                                        |                             |
| Council of the City of Abbotsford, in open meeting ass | sembled, enacts as follows: |
| tion                                                   |                             |

5. Use the **Next Doc / Previous Doc** features to move to the next document in the search results:

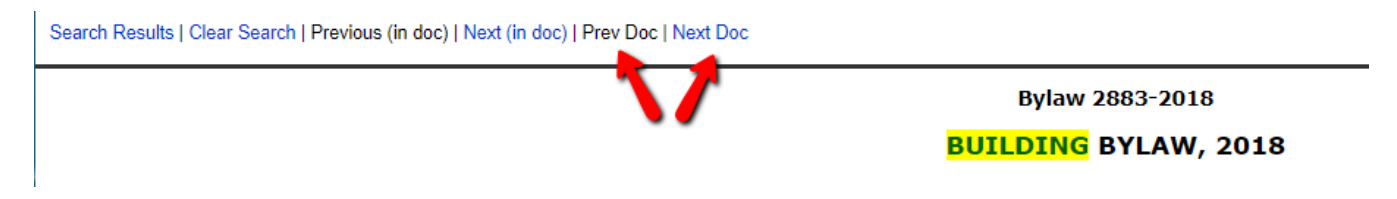

6. To return to the Search Results page, click on Search Results:

Search Results | Clear Search | Previous (in doc) | Next (in doc) | Prev Doc | Next Doc

3 No person may cut, pick, gather, break, injure, or in any way destroy or damage any tree, shrub, plant, kind in any Park; or injure, deface, or destroy any notices, rules, or regulations posted in a Park by orde

## **1.3 Refine Results**

To refine a search:

Use the Refine Results feature to search for a term within the search results subset.
 In this example, the initial search for building returned three documents in the search results.
 The Refine Results search for the word code will be performed on the three documents in the search results.

| ; | earch Results                                                                                                    |  |  |  |  |
|---|----------------------------------------------------------------------------------------------------|--|--|--|--|
|   | << 1-3 of 3 >> Return to search                                                                                                    |  |  |  |  |
| [ | Document Excerpts:     Sort search results by:       Medium     ▼         Relevance                                                                                                    |  |  |  |  |
| F | Refine Results:                                                                                                    |  |  |  |  |
|   | code                                                                                                    |  |  |  |  |
|   | Search                                                                                                    |  |  |  |  |
|   | Print Preview                                                                                                    |  |  |  |  |
|   | 1. Building Bylaw, 2018 COABYLAWS                                                                                                    |  |  |  |  |
|   | Building                                                                                                    |  |  |  |  |
|   | 2018 may be cited as " Building Bylaw, 2018                                                                                                    |  |  |  |  |
|   | Building Official Building Official, of any responsibility for ensuring the compliance by                                                                                                |  |  |  |  |
|   | retained by the Owner or the agent with the Building Code, the requirements of this Bylaw or other                                                                                       |  |  |  |  |
|   | 2. Parks Bylaw, 2016 COABYLAWS                                                                                                    |  |  |  |  |
|   | or flower, or any building, structure, fence, sign, seat, bench, or ornament of any kind in any                                                                                          |  |  |  |  |
|   | build, or cause to be erected, constructed, or built, in or on any Park any tent, building                                                                                               |  |  |  |  |
|   | 3. Storm Water Source Control Bylaw, 2011 COABYLAWS                                                                                                    |  |  |  |  |
|   | , including but not limited to building, grading, tree removal and demolition and, for certainty, includes the construction of improvements on land requiring the issuance of a building |  |  |  |  |
|   | between building and infiltration facility                                                                                                    |  |  |  |  |
|   | BUILDING ELEVATION                                                                                                    |  |  |  |  |
|   | b The Minimum Building Elevation of all Parcels                                                                                                    |  |  |  |  |
|   | << 1-3 of 3 >> Return to search                                                                                                    |  |  |  |  |

2. Matches for the term **code** are found in one of the three documents in the search results subset:

|     | Search Results Keturn to search                                                                                                    |  |
|-----|----------------------------------------------------------------------------------------------------|--|
|     | ocument Excerpts: Sort search results by:<br>Medium   Relevance                                                                                                    |  |
| R   | efine Results:<br>Search                                                                                                    |  |
| - 6 | Print Preview                                                                                                    |  |
|     | Print Preview 1. Building Bylaw, 2018 COABYLAWS                                                                                                    |  |
|     | Print Preview  1. Building Bylaw, 2018 COABYLAWS retained by the Owner or the agent with the Building Code, the requirements of this Bylaw or other                                                                                                    |  |
| 6   | Print Preview  I. Building Bylaw, 2018 COABYLAWS retained by the Owner or the agent with the Building Code, the requirements of this Bylaw or other undertaken pursuant to permits issued by the City complies with the Building Code, the                                                                                                    |  |
|     | Print Preview         1. Building Bylaw, 2018 COABYLAWS         retained by the Owner or the agent with the Building Code, the requirements of this Bylaw or other         undertaken pursuant to permits issued by the City complies with the Building Code, the         in strict accordance with this Bylaw, the Building Code and all other codes, standards, and |  |
|     | Print Preview                                                                                                    |  |

### **1.4 Advanced Search**

To perform an advanced search:

1. Click on the Advanced searches icon:

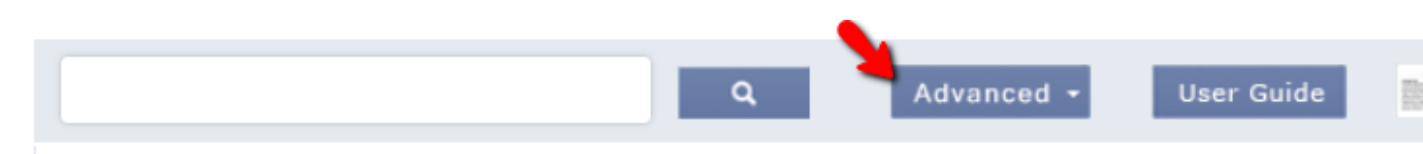

Select the tab for the type of advanced search you want to perform: Advanced, Boolean or Field search.
 For this example select Advanced (the default selection):

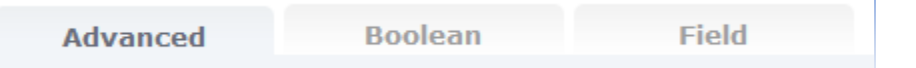

3. Click on the radio button to select the collection to be searched, i.e. **Current Level** (the folder you are currently viewing), or the **Entire Collection** which in this case will include the Bylaws + Policies and Procedures collections:

| Home > Bylaw                                                       | s                     |       |   |            |            |    |
|--------------------------------------------------------------------|-----------------------|-------|---|------------|------------|----|
|                                                                    |                       |       | ۹ | Advanced - | User Guide | Ш. |
| Advanced                                                           | Boolean               | Field |   |            |            |    |
| <ul> <li>Current Le</li> <li>Entire Coll</li> <li>Stemm</li> </ul> | evel<br>ection<br>ing |       |   |            |            |    |

4. **Stemming** ON is the default setting for the Advanced Search.

Select stemming to return matches of the exact term, **plus** words with the same stem, e.g. "park" matches on "park" "parks", "parking". Turn Stemming off to search on the exact term only.

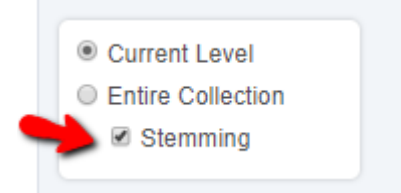

5. There are 5 search boxes in the Advanced Search. The options can be used separately or in conjunction with one another.

**Note**: The **not** search must be used in conjunction with another option.

| containing all these words:                 |
|---------------------------------------------|
|                                             |
| and not containing any of these words:      |
|                                             |
| and containing one or more of these words:  |
|                                             |
| and containing this exact phrase :          |
|                                             |
| and containing these words near each other: |
|                                             |
| Search Clear Search                         |

6. Enter search terms in one or more of the boxes and click on **Search**:

| containing all these words:                 |
|---------------------------------------------|
| building 🥜                                  |
| and not containing any of these words:      |
| code 🖌                                      |
| and containing one or more of these words:  |
|                                             |
| and containing this exact phrase :          |
|                                             |
| and containing these words near each other: |
|                                             |
| Search Clear Search                         |

7. The search results include documents which have matches for the word **building**, but exclude documents with the word **code**:

| Search Results                                                                                                    |
|----------------------------------------------------------------------------------------------------|
| << 1-2 of 2 >> Return to search                                                                                                    |
| Document Excerpts:     Sort search results by:       Medium                                                                                                    |
| Refine Results:                                                                                                    |
|                                                                                                    |
| Search                                                                                                    |
| Print Preview                                                                                                    |
| 1. Parks Bylaw, 2016 coast Aws                                                                                                    |
| or flower, or any building, structure, fence, sign, seat, bench, or ornament of any kind in any                                                                                          |
| build, or cause to be erected, constructed, or built, in or on any Park any tent, building                                                                                               |
| 2. Storm Water Source Control Bylaw 2011 COABYLAWS                                                                                                    |
| , including but not limited to building, grading, tree removal and demolition and, for certainty, includes the construction of improvements on land requiring the issuance of a building |
| between building and infiltration facility                                                                                                    |
| for build up of sediment at this edge                                                                                                    |
| BUILDING ELEVATION                                                                                                    |
| << 1.2 of 2 >>> Return to search                                                                                                    |

8. To return to the initial Advanced Search page, click on **Return to search**:

| S  | Search Results                                                                                                    |  |  |  |  |  |
|----|----------------------------------------------------------------------------------------------------|--|--|--|--|--|
|    | << 1-2 of 2 >> Return to search                                                                                                    |  |  |  |  |  |
| Do | Document Excerpts:     Sort search results by:       Medium     Relevance                                                                                                    |  |  |  |  |  |
| Re | Refine Results:                                                                                                    |  |  |  |  |  |
|    | Search                                                                                                    |  |  |  |  |  |
| ē  | Print Preview                                                                                                    |  |  |  |  |  |
|    | 1. Parks Bylaw, 2016 COABYLAWS                                                                                                    |  |  |  |  |  |
|    | or flower, or any building, structure, fence, sign, seat, bench, or ornament of any kind in any                                                                                          |  |  |  |  |  |
|    | build, or cause to be erected, constructed, or built, in or on any Park any tent, building                                                                                               |  |  |  |  |  |
|    | 2. Storm Water Source Control Bylaw, 2011 COABYLAWS                                                                                                    |  |  |  |  |  |
|    | , including but not limited to building, grading, tree removal and demolition and, for certainty, includes the construction of improvements on land requiring the issuance of a building |  |  |  |  |  |
|    | between building and infiltration facility                                                                                                    |  |  |  |  |  |
|    | for build up of sediment at this edge                                                                                                    |  |  |  |  |  |
|    | BUILDING ELEVATION                                                                                                    |  |  |  |  |  |
| <  | < 1-2 of 2 >> Return to search                                                                                                    |  |  |  |  |  |

9. To start a new search, click on the **Clear Search** icon:

| Advanced                                                            | Boolean                 | Field           |
|---------------------------------------------------------------------|-------------------------|-----------------|
| <ul> <li>Current Le</li> <li>Entire Coll</li> <li>Stemmi</li> </ul> | vel<br>ection<br>ing    |                 |
| containing all th                                                   | hese words:             |                 |
| building                                                            |                         |                 |
| and <b>not</b> contair                                              | ning any of thes        | e words:        |
| code                                                                |                         |                 |
| and containing                                                      | one or more o           | f these words:  |
| and containing                                                      | this <b>exact phr</b> a | ise :           |
| and containing                                                      | these words <b>ne</b>   | ear each other: |
| Search                                                              | Clear Se                | arch            |

## **1.5 Boolean Search**

To perform a Boolean search:

1. Click on the **Advanced** searches menu:

| O Advanced - User Guide | Re. |
|-------------------------|-----|
|                         | 100 |

2. Select the **Boolean** tab in the advanced searches page:

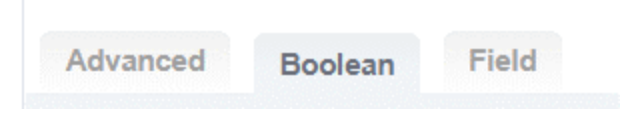

3. Click on the radio button to select the collection to be searched, i.e. **Current Level** (the folder you are currently viewing), or the **Entire Collection**, e.g. Bylaws + Policies and Procedures:

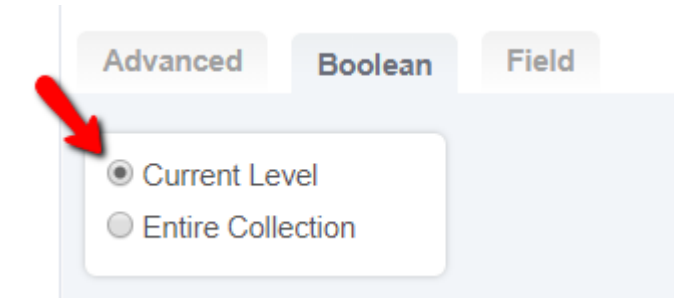

4. Enter the terms in the Query terms box according to the Search Syntax Summary, and click on Search:

| Query terms:        |  |
|---------------------|--|
| water AND beach     |  |
| Search Clear Search |  |

#### Search Syntax Summary

| Operator                    | Example                                                          | Result                                                                                                    |  |
|-----------------------------|------------------------------------------------------------------|----------------------------------------------------------------------------------------------------|--|
| OR                          | (travel agent)<br>(travel OR agent)                              | Finds documents that contain either the word travel or the word agent or both                                                        |  |
|                             | (travel    agent)                                                |                                                                                                    |  |
| OR with phrases             | (travel agent) travel                                            | Finds documents that contain the phrase travel<br>agent or the word travel or both                                                   |  |
| AND                         | travel AND agent                                                 | Finds documents that contain both the word travel and the word agent                                                                 |  |
| AND with phrases            | "travel agent" AND "travel services"                             | Finds documents that contain both the phrase travel agent and the phrase travel services                                             |  |
|                             | travel agent" "travel services                                   |                                                                                                    |  |
| + required                  | + safety water                                                   | Finds documents that must contain the word<br>safety (the term after the + symbol) and may<br>contain the word water                 |  |
| NOT                         | drinking water NOT municipal drinking water - municipal          | Finds documents that contain the word drinking and the word water but not the word municipal                                         |  |
| NOT with phrase             | charter NOT "Vancouver Charter"<br>charter - "Vancouver Charter" | Finds documents that contain the word charter<br>but not the phrase Vancouver Charter                                                |  |
| Exact phrase                | "workers compensation board"                                     | Finds documents that contain the phrase workers compensation board                                                                   |  |
| Single character wildcard   | wom?n th??                                                       | Finds documents that contain the words woman,<br>women Finds document with this, that them,<br>they, than                            |  |
| Multiple character wildcard | audit* a*t                                                       | Finds documents that contain the words audit,<br>audits, auditor, etc. Finds that contain the<br>words at, act, affect, assent, etc. |  |
| Fuzzy search                | fusion~                                                          | Finds documents that contain the words fusion, union, vision, etc                                                                    |  |
| Ordered Proximity search    | "security tax"~~10                                               | Finds documents with security and the word tax within 10 words, in the order given                                                   |  |
| Unordered Proximity search  | "corporate tax"~10                                               | Finds documents that contain the word corporate and the word tax within 10 words, in any order                                       |  |
| Grouping                    | (charter OR bylaw) AND police                                    | Finds documents that contain either the word<br>charter or the word bylaw and the word police                                        |  |

## **1.6 Field Search**

Field searches can be performed on the XML documents in the collection.

Field searches target a specific field of document content such as bylaw number, title, or definition, etc.

To perform a Field search:

1. Click on the Advanced Searches icon:

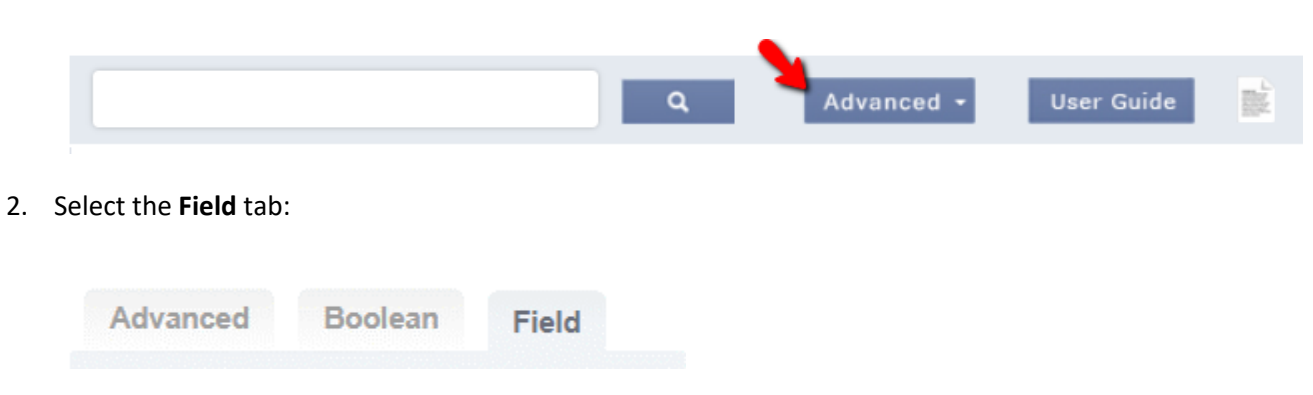

Click on the radio button to select the XML collection to be searched, e.g. the Bylaws collection.
 Note: Field searches are for XML document collections only. They cannot be performed on other document formats, e.g. PDF documents.

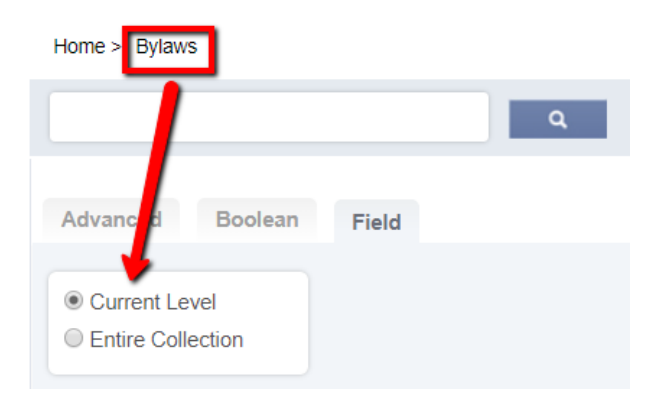

4. Enter a search term, select the title field from the Field menu, and click on the Search icon:

| Query terms:                                               | Field:                           |                       |
|------------------------------------------------------------|----------------------------------|-----------------------|
| parks                                                      | Bylaw No.                        |                       |
| Search Clear Search                                        | Bylaw No.                        |                       |
| Field Search Examples                                      | Definition                       |                       |
| Query Terms Terms<br>Irailer Term                          | Marginal Note<br>Historical Note |                       |
| Results of search: acts or regulations that contain the wo | Division<br>Part                 | term of a definition. |
| Query Terms Field                                          | Section                          |                       |

5. The Search Results return only XML Bylaw documents that contain the word Parks in the document title:

| Search Results                                              |       |               |                |                  |  |  |
|-------------------------------------------------------------|-------|---------------|----------------|------------------|--|--|
|                                                             | <<    | 1 - 1 of 1    | >>             | Return to search |  |  |
| Document Excerpts:     Sort search results by:       Medium |       |               |                |                  |  |  |
| Refine Results:                                             |       |               |                |                  |  |  |
| Search                                                      |       |               |                |                  |  |  |
|                                                             | Print | Preview       | ~              |                  |  |  |
| Ð                                                           | 1. Pa | arks Bylaw, 2 | . <b>016</b> c | OABYLAWS         |  |  |
|                                                             | pa    | arks bylaw    |                |                  |  |  |
| <                                                           | <     | 1 - 1 of 1    | >>             | Return to search |  |  |

6. When the document is opened, the match for **parks** in the bylaw title is highlighted:

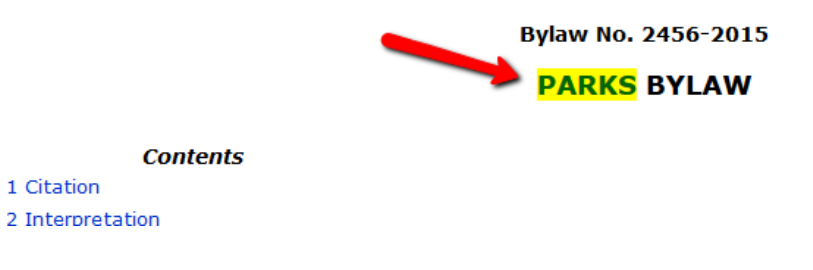

### TIPS

The Field Search default is stemming OFF, therefore a search for park will not find "parks" or "parking"

To include stemming in a field search, enter a search term as **park\***, with an asterisk after the word stem.

Field searches for bylaw number are handled differently. If the bylaw number is 2345-2018, you may enter search terms as either **2345**, **2018**, or **2345-2018**.